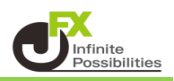

IF-DONE注文は新規注文を発注するとき、決済の指値(逆指値)注文を同時に指定できる 注文方法です。

新規の注文が成立した時点で、決済の注文が自動的に発注されます。

①【レート】もしくは【チャート】の新規注文から注文画面を表示します。

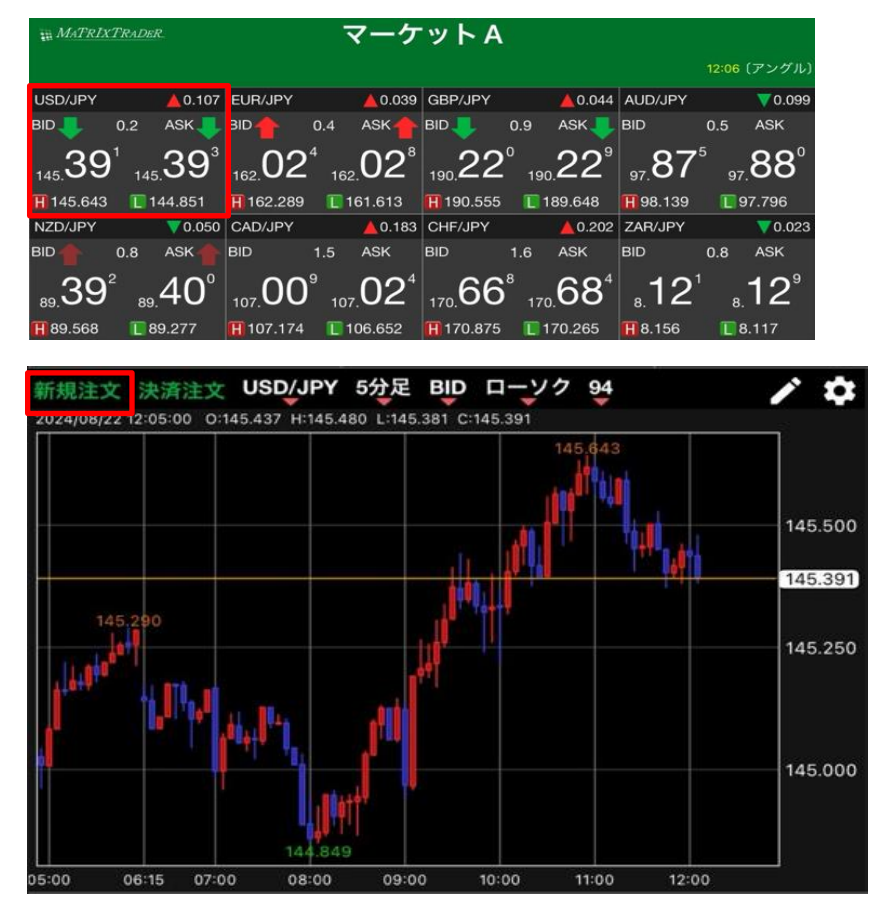

② 新規注文画面が表示されました。

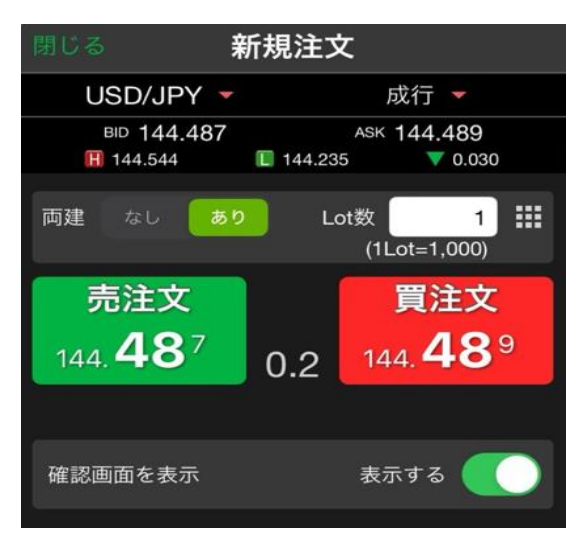

③ 注文画面の注文方式の表示をタップすると、メニューが表示されます。 【IF-DONE】をタップします。

| 閉じる 新規注文                               | line in the second second second second second second second second second second second second second second s |           |
|----------------------------------------|----------------------------------------------------------------------------------------------------|-----------|
| USD/JPY 🔻                              | 成行 🝷                                                                                                    | 閉じる 注文方式  |
| BID 144.487 /<br>H 144.544 I 144.235   | ASK 144.489<br>0.030                                                                                            | 成行        |
| 両建 なし あり Lot教                          | 数 1 ==                                                                                                    | ストリーミング   |
|                                        | (TLot=1,000)<br>말 수 <del>수</del>                                                                                | 指値/逆指     |
| 元注义<br>144. <b>48</b> <sup>7</sup> 0.2 | 夏注文<br><sub>144.</sub> <b>48</b> 9                                                                              | 000       |
| 0.2                                    |                                                                                                    | IF-DONE 🗸 |
| 確認画面を表示                                | 表示する                                                                                                    | IF-OCO    |

## ④ IF-DONE注文の画面に切り替わりました。

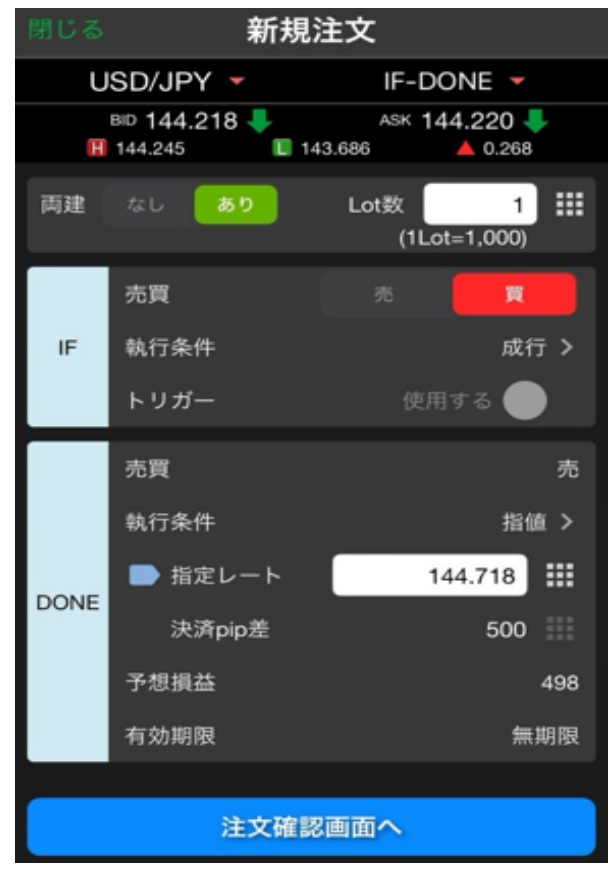

⑤ 通貨、Lot数、売買の各項目をタップして選択・入力します。

|         | 新新                           | 視注文                              |   |  |  |
|---------|------------------------------|----------------------------------|---|--|--|
| U       | SD/JPY 🔻                     | IF-DONE 🔻                        |   |  |  |
| н       | BID 144.218 🔶<br>144.245 🛛 🔲 | ASK 144.220 🖊<br>143.686 🔺 0.268 |   |  |  |
| 両建      | なし あり                        | Lot数 1 🛄                         | < |  |  |
|         |                              | (1L0(=1,000)                     |   |  |  |
|         | 売買                           | 売買                               |   |  |  |
| IF      | 執行条件                         | 成行 >                             |   |  |  |
|         | トリガー                         | 使用する 🛑                           |   |  |  |
|         | 売買                           | 売                                |   |  |  |
|         | 執行条件                         | 指值 >                             |   |  |  |
| DONE    | ▶ 指定レート                      | 144.718                          |   |  |  |
|         | 決済pip差                       | 500                              |   |  |  |
|         | 予想損益                         | 498                              |   |  |  |
|         | 有効期限                         | 無期限                              |   |  |  |
| _       |                              |                                  |   |  |  |
| 注文確認画面へ |                              |                                  |   |  |  |

| 🏭 をタップすると入力支援画面 |                                                                                                    |                                                                                                    |                                                                                                    |  |  |  |  |  |
|-----------------|----------------------------------------------------------------------------------------------------|----------------------------------------------------------------------------------------------------|----------------------------------------------------------------------------------------------------|--|--|--|--|--|
| が表示されるので、その中から選 |                                                                                                    |                                                                                                    |                                                                                                    |  |  |  |  |  |
| 択することもできます。     |                                                                                                    |                                                                                                    |                                                                                                    |  |  |  |  |  |
| 閉じる             | L                                                                                                    | .ot数                                                                                                    |                                                                                                    |  |  |  |  |  |
| Lot数(1Lo        | t= 1,000                                                                                                   | ))                                                                                                    | 1                                                                                                    |  |  |  |  |  |
| 10              |                                                                                                    | 20                                                                                                    | 100                                                                                                    |  |  |  |  |  |
| +5              |                                                                                                    | +10                                                                                                    | +20                                                                                                    |  |  |  |  |  |
|                 |                                                                                                    |                                                                                                    | クリア                                                                                                    |  |  |  |  |  |
|                 | <ul> <li>をクッ</li> <li>表示され</li> <li>すること</li> <li>閉じる</li> <li>Lot数(1Lo</li> <li>10</li> <li>+5</li> </ul> | <ul> <li>をタップする</li> <li>表示されるの</li> <li>することもでき</li> <li>閉じる</li> <li>Lot数(1Lot= 1,000</li> <li>10</li> <li>+5</li> </ul> | <ul> <li>をタップすると入力</li> <li>表示されるので、その</li> <li>することもできます。</li> <li>閉じる Lot数</li> <li>Lot数(1Lot= 1,000)</li> <li>10 20</li> <li>+5 +10</li> </ul> |  |  |  |  |  |

⑥ IFの執行条件をタップして選択します。※今回は成行を選択します。

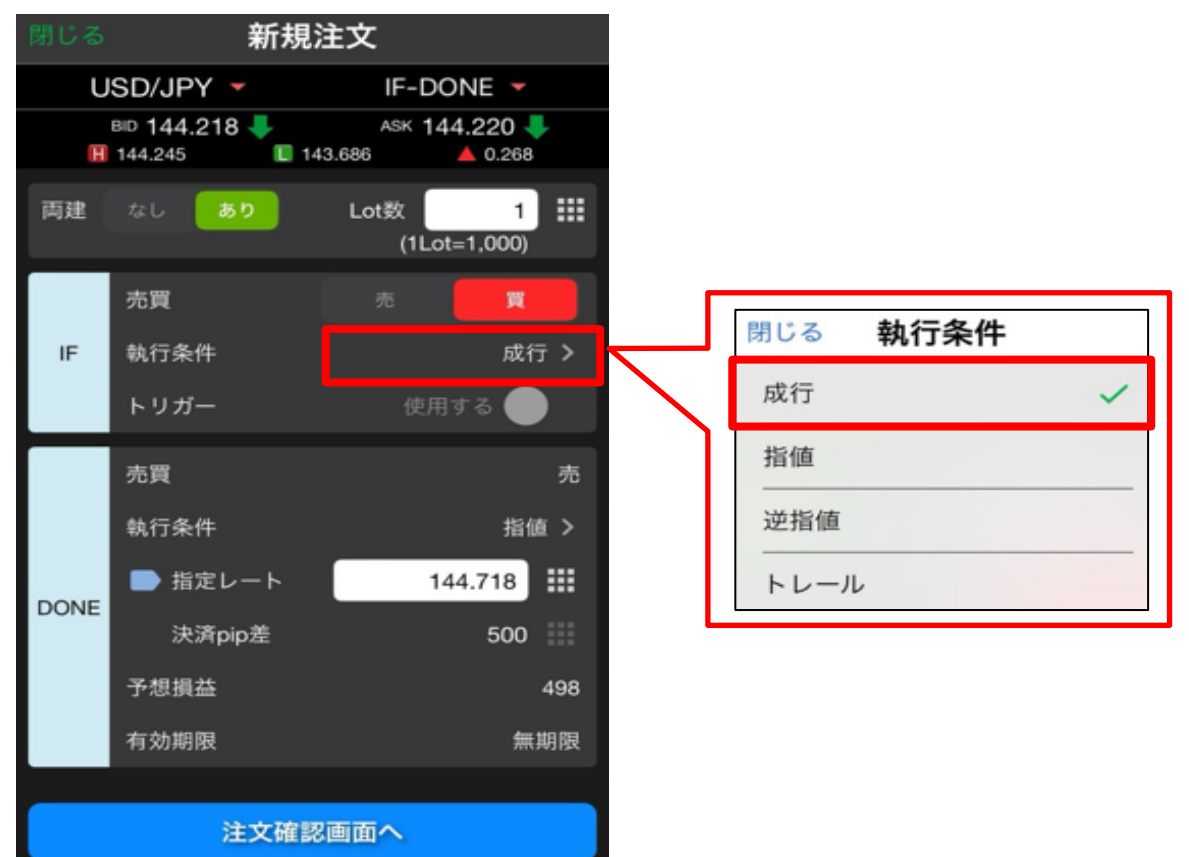

⑦ DONEの執行条件をタップして選択します。※今回は指値を選択します。

| 閉じ | る 新規                           | 注文                               |              |              |                 |
|----|--------------------------------|----------------------------------|--------------|--------------|-----------------|
|    | USD/JPY 🔻                      | IF-DONE 🔻                        |              |              |                 |
|    | вір 144.218 🐥<br>🖪 144.245 🛛 🔲 | ASK 144.220 🐥<br>143.686 🔺 0.268 |              |              |                 |
| 与建 | はし あり                          | Lot数 1<br>(1Lot=1,000)           |              |              |                 |
|    | 売買                             | 売買                               |              |              |                 |
| IF | 執行条件                           | 成行 >                             |              |              |                 |
|    | トリガー                           | 使用する 🌑                           |              |              |                 |
|    | 売買                             | 売                                | ſ            |              |                 |
|    | 執行条件                           | 指值 >                             |              | <b>田10 Z</b> | 劫仁久州            |
|    | ▶ 指定レート                        | 144.718                          | $\mathbf{i}$ | 闭しる          | <b>乳</b> (7余)(+ |
|    | E<br>決済pip差                    | 500                              | <u>)</u>     | 指値           |                 |
|    | 予想損益                           | 498                              |              | 逆指值          |                 |
|    | 有効期限                           | 無期限                              |              | トレール         |                 |
|    |                                |                                  |              |              |                 |
|    | 注文確                            | 認画面へ                             |              |              |                 |

⑧ 指定レートを入力します。

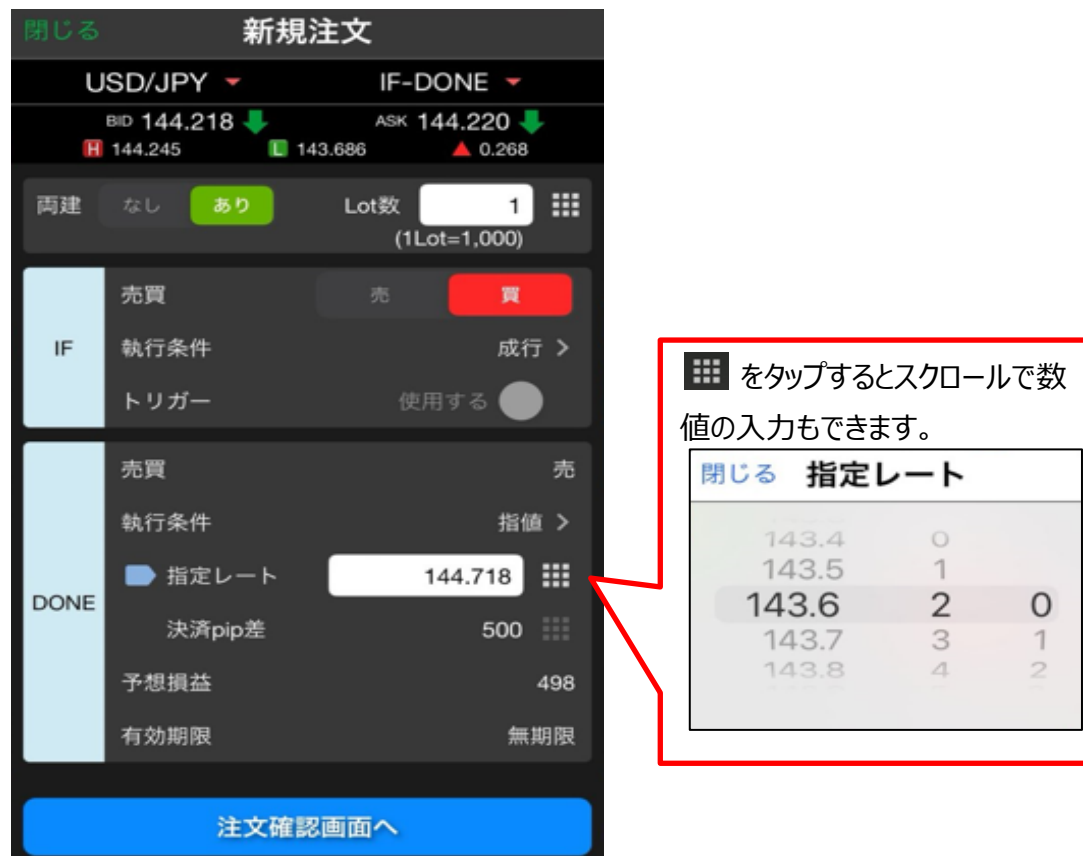

⑨ 全て入力し終わったら、【注文確認画面へ】をタップします。

| 閉じる 新規注文           |                               |                                   |  |  |  |  |  |
|--------------------|-------------------------------|-----------------------------------|--|--|--|--|--|
| USD/JPY VIF-DONE V |                               |                                   |  |  |  |  |  |
| H                  | BID 144.218 4<br>144.245 II 1 | ASK 144.220 🐥<br>43.686 🔺 0.268   |  |  |  |  |  |
| 両建                 | なしあり                          | Lot数   1 <b>Ⅲ</b><br>(1Lot=1,000) |  |  |  |  |  |
|                    | 売買                            | 95 🗮                              |  |  |  |  |  |
| IF                 | 執行条件                          | 成行 >                              |  |  |  |  |  |
|                    | トリガー                          | 使用する 🛑                            |  |  |  |  |  |
|                    | 売買                            | 売                                 |  |  |  |  |  |
|                    | 執行条件                          | 指值 >                              |  |  |  |  |  |
| DONE               | ▶ 指定レート                       | 144.718                           |  |  |  |  |  |
| DONE               | 決済pip差                        | 500                               |  |  |  |  |  |
|                    | 予想損益                          | 498                               |  |  |  |  |  |
|                    | 有効期限                          | 無期限                               |  |  |  |  |  |
| 注文確認画面へ            |                               |                                   |  |  |  |  |  |

⑩ 確認画面が表示されます。内容を確認して【注文を送信】をタップします。

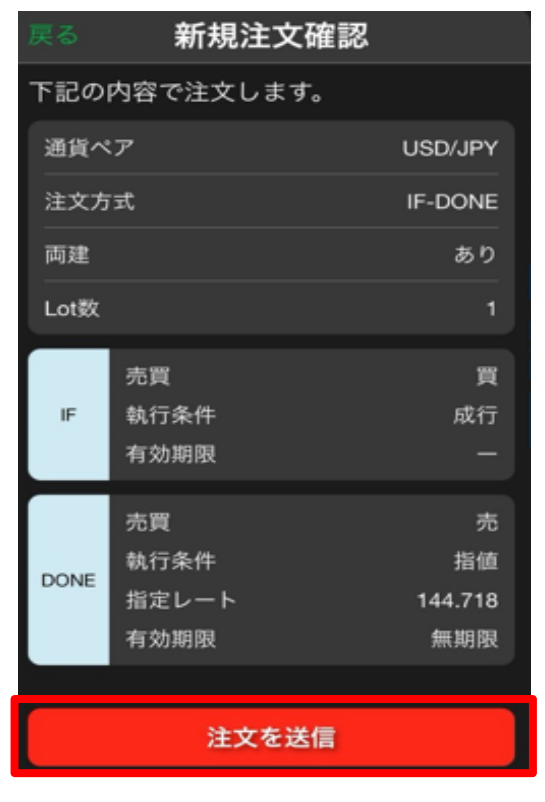

① 注文完了のメッセージが表示されます。【OK】をタップするとメッセージが消えます。

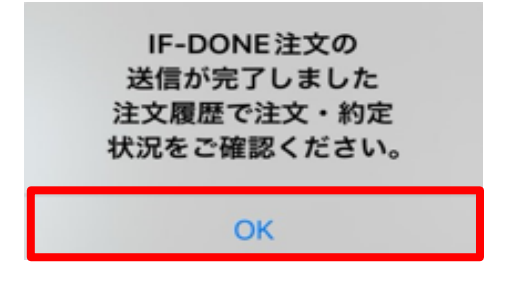

12 約定した内容は【ポジション一覧】、注文した内容は【注文一覧】に表示されます。

| ポジション一覧  | 注文   | <b>1</b> 1     |         |         |       | 一括決    | 済 全決済  | 条件指定:      | 全決済      |
|----------|------|----------------|---------|---------|-------|--------|--------|------------|----------|
| ロック 通貨ペア | 売買   | 約定日時           | 約定価格    | 評価レート   | pip損益 | 残Lot数  | スワップ オ | ジ損益 評      | 価損益      |
| Q JAT    |      |                |         |         |       |        | Ę      | 新しい        | 順・       |
| USD/JPY  |      | 08/28<br>09:53 | 144.231 | 144.243 | 12    | 1      | 0      | 12         | 12       |
|          |      |                |         |         |       |        |        |            |          |
| ポジション一覧  | 注文一】 | 2              |         |         |       |        |        |            |          |
| 通貨ペア     | 売買   | Lot费           | k (     | 区分      | 執行    | 条件     | 決済pip差 | B          | 時        |
| Q 147    |      |                |         |         |       |        | e      | 新しい        | 順 👻      |
| USD/JPY  | 売    |                | 1       | 指決      | 指値 14 | 44.718 |        | 08/<br>09: | 28<br>53 |
|          |      |                |         |         |       |        |        |            |          |